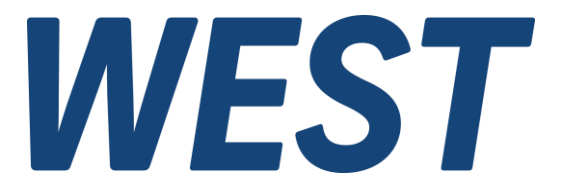

#### **Application Note: AN-108**

IOA-312

Inbetriebnahme der PAM-190-P-IO mit IO-Link-Master und Adapter IOA-312

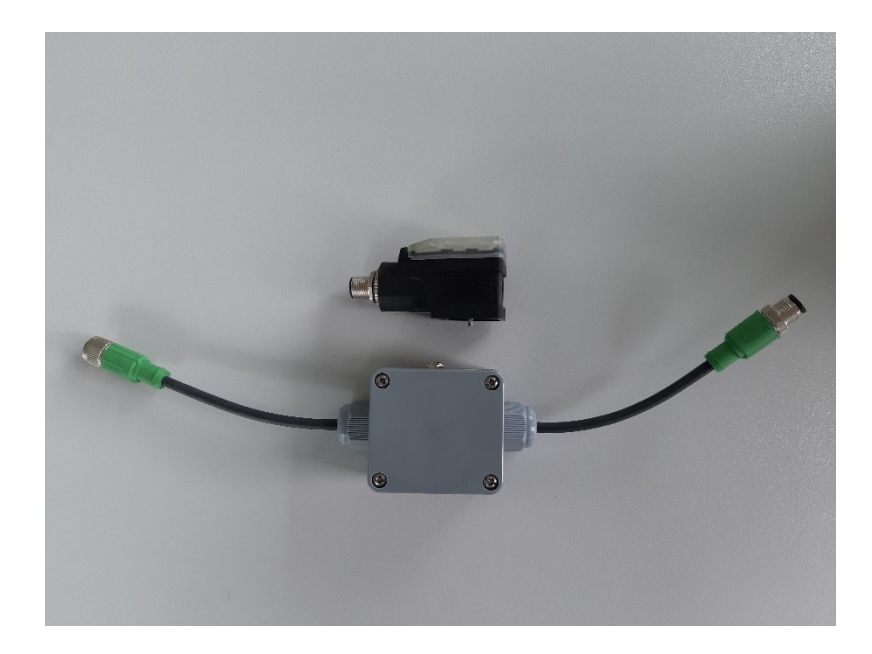

*Electronics Hydraulicsmeets meetsHydraulics Electronics* 

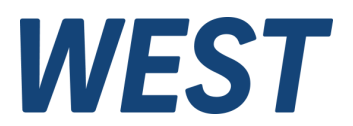

#### Inhaltsverzeichnis

| 1 | Vorwort   | 3    |
|---|-----------|------|
| 2 | Hardware  | 3    |
| 3 | Software  | 4    |
| 4 | Impressum | . 10 |

# 1 Vorwort

Diese Anleitung dient zur schnellen und einfachen Inbetriebnahme der IO-Link Kommunikationsschnittstelle mit unserem Adapter IOA-312. Man kann auf diese Weise ohne SPS das Gerät parametrieren und Funktionstests durchführen.

Hierfür wurde exemplarisch ein USB IO-Link Master mit Software der Firma Turck ausgewählt. Alternativ kann ein beliebiger IO-Link Master und entsprechende Software zum Einsatz kommen, jedoch werden die einzelnen Schritte zur Einrichtung und Bedienung unterschiedlich sein.

## 2 Hardware

Auf dem Bild unten ist ein Aufbau mit allen benötigten Komponenten dargestellt:

- PAM-190-P-IO Leistungsverstärker auf einer Magnetspule aufgesteckt
- Turck USB-2-IOL-0002 IO-Link Master (Turck Bestellnummer: 6825482)
- IOA-312 IO-Link Class A auf Class B Adapter
- Netzteil mit 24V und mind. 2,5 A (gehört zum Lieferumfang der IOA-312).

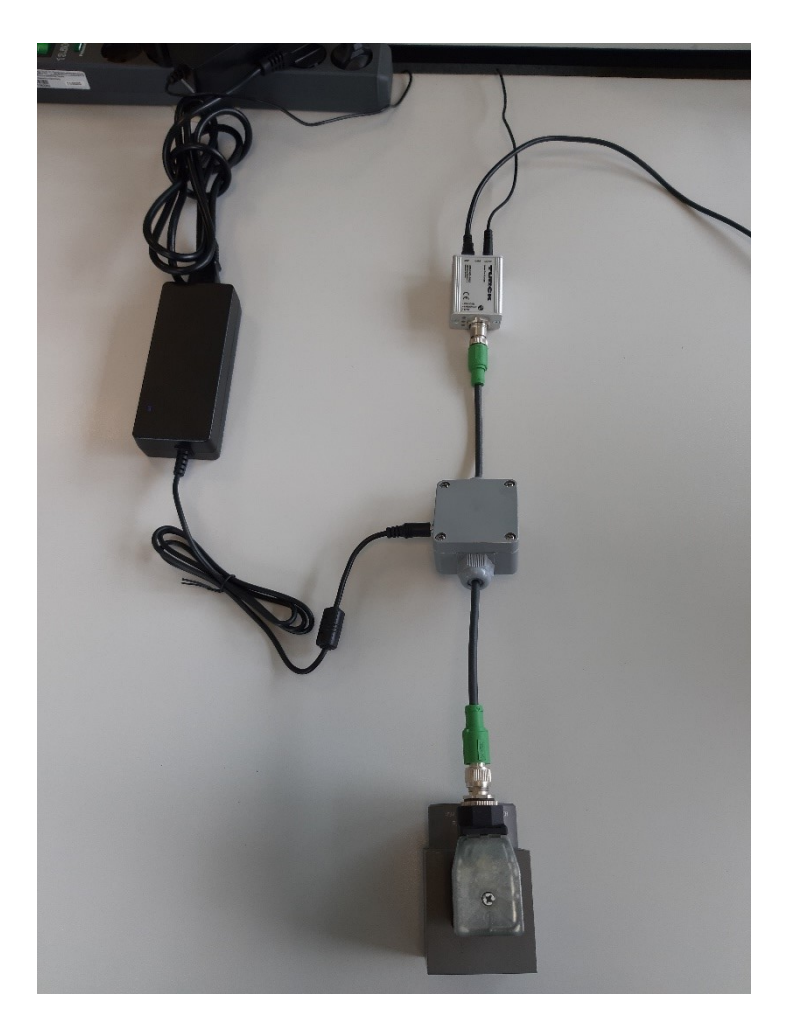

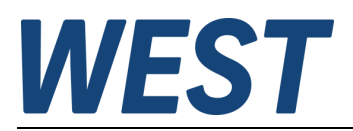

# 3 Software

Nachfolgend werden die notwendigen Schritte beschrieben, um eine PAM-190-P-IO mit dem Turck USB-2-IOL-0002 IO-Link Master in Betrieb zu nehmen.

 Installieren Sie den "Turck Software Manager": <u>https://www.turck.de/attachment/TurckSoftwareManager.zip</u> Folgende Softwarepakete werden unter IO-Link ausgewählt und installiert: "FDT-Rahmenapplikation PACTware 5", "DTM für USB IO-Link Master 1.1" und "DTM für IODD Konfigurator" (Version für Windows10 oder Windows7)

| Turck Software Manager (V 1.2.1.362)                                                                                                    |              | -              |       | l     | - <b>0</b> X |
|----------------------------------------------------------------------------------------------------|--------------|----------------|-------|-------|--------------|
| Your Global Automation Partner                                                                                                    |              |                | U     | RC    | -            |
| Software Manager   smart and easy software alignment                                                                                                    |              |                |       |       |              |
| DE   EN Support & Service                                                                                                    | local        | online         | delta | size  | selection    |
| ⊖ IO-Link                                                                                                    |              |                |       |       | ^            |
| FDT Frame Application PAC Tware 4                                                                                                    | 0            | 4.1.0.50 🔴     | ŝ     | 49 MB |              |
| FDT Frame Application PACTware 4 Compact                                                                                                    | 0            | 4.1.0.50 🔵     | \$    | 5 MB  | =            |
| *NEW 1 FDT Frame Application PAC Tware 5                                                                                                    | 6 5.0.4020   | 5.0.4020 🔵     | ~     | 56 MB |              |
| *NEW 1 FDT Frame Application PACTware 5 Compact                                                                                                    | 6 5.0.4020   | 5.0.4020 🔴     | ~     | 30 MB |              |
| *NEW 1 DTM for IODD Configurator                                                                                                    | • 3.11.0     | 3.12.0 🔴       | ŝ     | 32 MB |              |
| Setup<br>The IODD configurator is used to implement IODDs in FDT based frame applications<br>Compatible with FDT based frame applications such as PACTware <sup>™</sup><br>Operating system requirements: Windows 10                             |              |                |       |       |              |
| *NEW 🕕 DTM for IODD Configurator (Compatible with Windows 7)                                                                                                    | • 3.11.0     | 3.11.0 🔴       | ~     | 32 MB |              |
| Setup<br>The IODD configurator is used to implement IODDs in FDT based frame applications<br>Compatible with FDT based frame applications such as PACTware <sup>™</sup><br>Operating system requirements: Windows XP, Windows VISTA or Windows 7 |              |                |       |       |              |
| DTM for USB IO-Link Master 1 0                                                                                                    | 0            | 142            | 6     | 5 MB  |              |
| progress [%] current total                                                                                                    |              | 0 of 0<br>0 KB |       |       |              |
| (i) help     (ii) help       release notes     (iii) help                                                                                                    | open archive | ca             |       |       |              |

2. Starten Sie den "IODD DTM Configurator":

| All | le auswählen            |              |               |           |              | Installierte IODD | )s                  |                                                  |                |                                |
|-----|-------------------------|--------------|---------------|-----------|--------------|-------------------|---------------------|--------------------------------------------------|----------------|--------------------------------|
|     | Hersteller              | Gerät        | Hersteller-ID | Geräte-ID | Dateiversion | Release-<br>datum | IO-Link<br>Revision | IODD Datei                                       | CRC<br>Stempel | IODD hinzufügen                |
| 1   | W.E.St. Elektronik GmbH | PAM-190-P-IO | 900           | 1         | V1.02        | 2019-11-15        | 1.1                 | West_Elektronik-PAM-190-P-IO-20191115-IODD1.1xml | $\bigcirc$     | IODD Sammlung hinzufügen (Zip  |
|     |                         |              |               |           |              |                   |                     |                                                  |                | IODDs aus IODDfinder hinzufüge |
|     |                         |              |               |           |              |                   |                     |                                                  |                |                                |
|     |                         |              |               |           |              |                   |                     |                                                  |                | Löschen                        |
|     |                         |              |               |           |              |                   |                     |                                                  |                |                                |
|     |                         |              |               |           |              |                   |                     |                                                  |                | Aktualisieren                  |
|     |                         |              |               |           |              |                   |                     |                                                  |                | Aktualisieren                  |
|     |                         |              |               |           |              |                   |                     |                                                  |                | Aktualisieren                  |
|     |                         |              |               |           |              |                   |                     |                                                  |                | Aktualisieren                  |
|     |                         |              |               |           |              |                   |                     |                                                  |                | Aktualisieren                  |
|     |                         |              |               |           |              |                   |                     |                                                  |                | Aktualisieren                  |
|     |                         |              |               |           |              |                   |                     |                                                  |                | Atualsieren                    |
|     |                         |              |               |           |              |                   |                     |                                                  |                | Attualisieren                  |

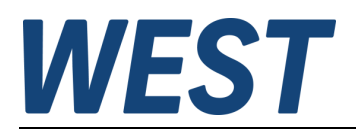

3. Laden Sie die IODD Datei von der W.E.St. Elektronik - Internetseite:

https://www.w-e-st.de/files/software/IODD-PAM-190.zip

oder mittels IODDfinder:

| persicht                                                                                                    | Als IODD Liste anzeigen | Filter                    |                        |          |  |
|----------------------------------------------------------------------------------------------------|-------------------------|---------------------------|------------------------|----------|--|
| MTS Sensor Technologie GmbH & Co. KG (Hersteller-ID 809)     Murrelektronik (Hersteller-ID 303)     Miller Industre-Elektronik GmbH (Hersteller-ID 1182)                                | •                       | Hersteller (Name oder ID) |                        |          |  |
| <ul> <li>Novotechnik Messwertaufnehmer OHG (Hersteller-ID 779)</li> <li>MRON Corporation (Hersteller-ID 612)</li> </ul>                                                                 |                         | Gerät (Name oder ID)      |                        |          |  |
| Panasonic Industrial Devices SUNX Co., Ltd. (Hersteller-ID 834)                                                                                                    |                         | IO-Link Revision          |                        |          |  |
| Peoperi+ructs (Hersteller-ID 1)<br>→ → Phoenix Contact GmbH & Co. KG (Hersteller-ID 176)<br>→ → Pia AB (Hersteller-ID 796)<br>→ ← RECHNER Industre-Elektronik GmbH (Hersteller-ID 1129) |                         | Details                   |                        |          |  |
| Gockwell Automation (Hersteller-ID 2)                                                                                                    |                         |                           | Name oder Wert         | ID       |  |
| ∰ Rosemount Inc. (Hersteller-ID 38)                                                                                                    |                         | Hereteller                | W E ST Elektronik GmbH | 900      |  |
| Hammeller ID 1120)                                                                                                    |                         | Gerät                     | PAM-190-P-IO           | 1        |  |
| SensoPat Industriasensoria GmbH (Hersteller-ID 1126)                                                                                                    |                         | 1 IO-Link Revision        | 11                     |          |  |
| SICK AG (Hersteller ID 26)                                                                                                    |                         | Dateiversion              | V1 02                  |          |  |
| E SIEMENS AG (Hersteller-ID 42)                                                                                                    |                         | 1 Produkt                 | PAM-190-P-IO           | 21890061 |  |
| SMC Corporation (Hersteller-ID 131)                                                                                                    |                         | Statue                    | APPROVED               | 21030001 |  |
| SMW-AUTOBLOK Spannsvsteme GmbH (Hersteller-ID 1094)                                                                                                    |                         | Id (intern)               | 8141                   |          |  |
| STEGO Elektrotechnik GmbH (Hersteller-ID 1222)                                                                                                    |                         | Quelle                    |                        |          |  |
| STMicroelectronics (Hersteller-ID 1061)                                                                                                    |                         | Heabladazeiteureld        | 15 11 2010 07-40-22    |          |  |
| Hersteller-ID 335)                                                                                                    |                         | Hochiadezetipunkt         | 13.11.2013 07.40.23    |          |  |
| 🗄 🐋 VEGA Grieshaber KG (Hersteller-ID 98)                                                                                                    |                         |                           |                        |          |  |
| 🗄 🐋 W.E.ST. Elektronik GmbH (Hersteller-ID 900)                                                                                                    | =                       |                           |                        |          |  |
| 🚊 🖳 PAM-190-P-IO (Geräte-ID 1)                                                                                                    |                         |                           |                        |          |  |
|                                                                                                    |                         |                           |                        |          |  |
| PAM-190-P-IO (Produkt-ID 21890061)                                                                                                    |                         |                           |                        |          |  |
| WAGO Kontakttechnik GmbH & Co. KG (Hersteller-ID 285)                                                                                                    |                         |                           |                        |          |  |
|                                                                                                    |                         |                           |                        |          |  |
| H Weiss Hobotics GmbH & Co. KG (Hersteller-ID 815)                                                                                                    |                         |                           |                        |          |  |
| 1 (Hersteller-ID 8/)                                                                                                    | *                       |                           |                        |          |  |

- 4. Verbinden Sie den Adapter USB-2-IOL-0002 mit dem PC
- 5. Starten Sie das Programm Turck BL Service PACTware:

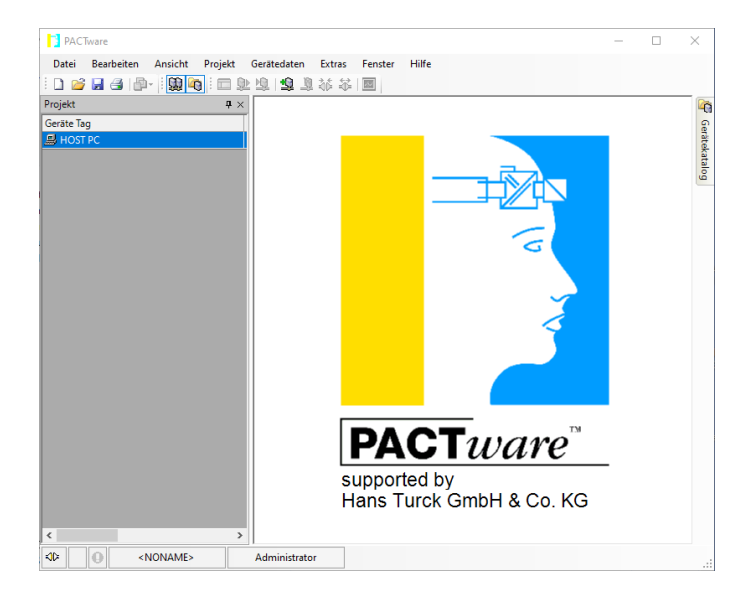

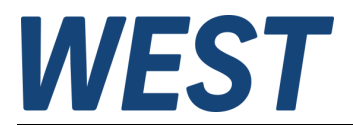

6. Wählen Sie den Menüpunkt "Datei/Neu, Gerätedaten/Gerät hinzufügen":

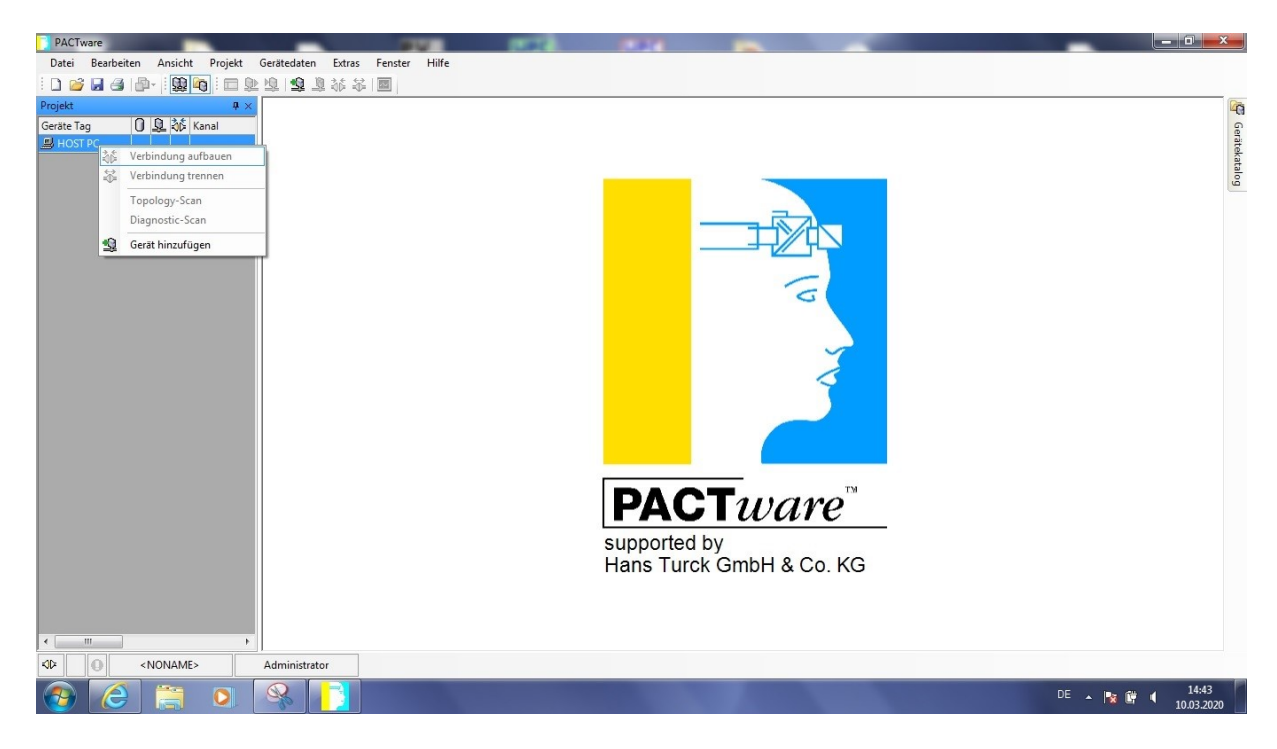

7. Wählen Sie den IO-Link USB Master 2.0 an und bestätigen dies mit "OK":

| 📑 Gerät für                     |                                         |  |                           |                  | ×       |  |  |  |
|---------------------------------|-----------------------------------------|--|---------------------------|------------------|---------|--|--|--|
|                                 | Alle Geräte                             |  |                           |                  |         |  |  |  |
|                                 | Gerät                                   |  | Protokoll                 | Hersteller       | Gruppe  |  |  |  |
| Gerät                           | <ul> <li>BL Service Ethernet</li> </ul> |  | <b>BL Service Etherne</b> | Turck            | DTM spe |  |  |  |
| Ireiber                         | BL Service RS232                        |  | BL Service                | Turck            | DTM spe |  |  |  |
|                                 | HART Communication                      |  | HART                      | CodeWrights GmbH | FDT     |  |  |  |
|                                 | 👼 IO-Link USB Master 2.0                |  | IO-Link                   | IO-Link          | FDT     |  |  |  |
| Hersteller Gruppe Typ Protokoll |                                         |  |                           |                  |         |  |  |  |
| Alle Gerate anzeigen            | <                                       |  |                           |                  | >       |  |  |  |
| Alle Geräte                     |                                         |  |                           |                  |         |  |  |  |
|                                 |                                         |  |                           | ОК               | Abbruch |  |  |  |

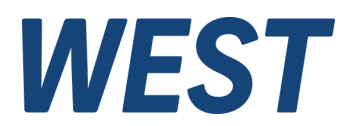

8. Klicken Sie auf den Eintrag "IO-Link USB Master 2.0", danach fügen Sie ein solches Gerät hinzu.

| PACTware                       |                                     | _      |   | ×          |
|--------------------------------|-------------------------------------|--------|---|------------|
| Datei Bearbeiten Ansicht Proje | kt Gerätedaten Extras Fenster Hilfe |        |   |            |
| i 🗅 🧉 🛃 🎒 👘 i 🖬                | ■ ◎ ◎ ◎ ◎ ◎ ◎ ◎ ◎ ◎                 |        |   |            |
| Projekt                        | <b>4</b> ×                          |        |   |            |
| Geräte Tag                     | 0.                                  |        |   | Ger        |
| HOST PC                        |                                     |        |   | itekatalog |
|                                |                                     | Y      |   |            |
|                                |                                     |        |   |            |
|                                | <b>PACT</b> wa                      | re™    |   |            |
| <                              | supported by<br>Hans Turck GmbH &   | Co. KC | 6 |            |
| NONAME>                        | Administrator                       |        |   |            |

9. Im Fenster "Alle Geräte\Geräte die PAM-190-P-IO… wählen und dies mit OK bestätigen.

| 📑 Gerät für                     |                                               |                   |                                        | ×       |  |  |  |  |  |
|---------------------------------|-----------------------------------------------|-------------------|----------------------------------------|---------|--|--|--|--|--|
|                                 | Alle Geräte\Gerät                             |                   |                                        |         |  |  |  |  |  |
|                                 | Gerät 🔺                                       | Protokoll         | Hersteller                             | Gruppe  |  |  |  |  |  |
| Gerät                           | No-Link minimal device IODD1.0.1              | IO-Link           | IO-Link (IODDs)                        | FDT     |  |  |  |  |  |
| ······ 🐺 Treiber                | PAM-190-P-IO IODD1.1                          | IO-Link           | W.E.St. Elektronik GmbH (IODDs)        | FDT     |  |  |  |  |  |
| Hersteller Gruppe Typ Protokoll |                                               |                   |                                        |         |  |  |  |  |  |
|                                 | C) Des seren Data (O, Link) Canadia (O, Link) |                   | DD-100011 IODD1 11West Fisitess        | - DAM   |  |  |  |  |  |
|                                 | -190-P-IO-20190829-IODD1.1.xml                | Jevice DIM\IO-LIN | k DDS/300/1-IODD I. I (West_Elektronii | (-PAIVI |  |  |  |  |  |
|                                 |                                               |                   | OK Abbr                                | uch     |  |  |  |  |  |

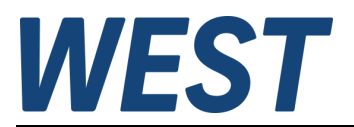

10. Verbindung aufbauen:

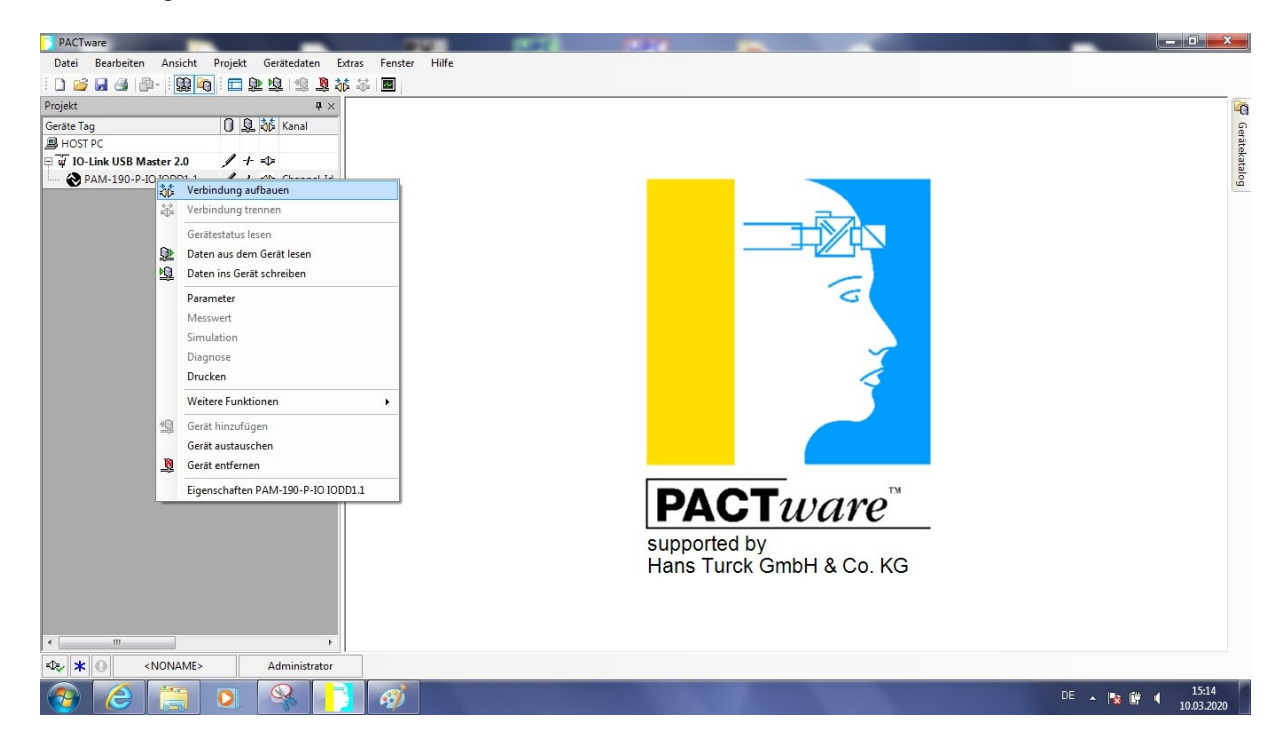

11. Klicken Sie mit der linken Maustaste im Projektfenster auf die PAM-190-P-IO IODD1.1 Es öffnet sich ein Parameterfenster:

| ekt • • • • • • • • • • • • • • • • • • • | PAM-190-P-IO IODD1<br>W.E.ST. Hersteller www.w-e<br>PAM-190<br>P-IO Produkt PAM-190 | .1 # Parameter<br>-st.de<br>I-P-IO Produkt Id 2<br>20 10 30 30 30 | 1890061 |            |              | d ⊳ ×<br>W.E.ST. |
|-------------------------------------------|-------------------------------------------------------------------------------------|-------------------------------------------------------------------|---------|------------|--------------|------------------|
|                                           | Menü                                                                                | Name                                                              | Wert    | Gerätewert | Standardwert |                  |
|                                           | 🔀 Identifikation                                                                    | SENS                                                              | ON      | - ON       | ON           |                  |
|                                           | Parameter<br>Prozessdaten                                                           | R_UP                                                              | 100 ms  | 100 ms     | 100 ms       |                  |
|                                           | Prozessdatenstruktur                                                                | R_DOWN                                                            | 100 ms  | 100 ms     | 100 ms       |                  |
|                                           | Ereignisse                                                                          | MIN                                                               | 0       | 0          | 0            |                  |
|                                           | - Anschlussbeschreibung                                                             | MAX                                                               | 10000   | 10000      | 10000        |                  |
|                                           |                                                                                     | TRIGGER                                                           | 200     | 200        | 200          |                  |
|                                           |                                                                                     | CURRENT                                                           | 500 mA  | 500 mA     | 1000 mA      |                  |
|                                           |                                                                                     | DAMPL                                                             | 500     | 500        | 500          |                  |
|                                           |                                                                                     | DFREQ                                                             | 121 Hz  | 121 Hz     | 121 Hz       |                  |
|                                           |                                                                                     | P\v/M                                                             | 2604    | ▼ 2604     | 2604         |                  |
|                                           |                                                                                     | ACC                                                               | ON      | ✓ ON       | ON           |                  |
|                                           |                                                                                     | PPWM                                                              | 7       | 7          | 7            |                  |
|                                           |                                                                                     | IPWM                                                              | 40      | 40         | 40           |                  |
|                                           |                                                                                     | IO_BASE                                                           | 10000   | 10000      | 10000        |                  |
|                                           |                                                                                     |                                                                   |         |            |              |                  |
|                                           |                                                                                     | ~~~~~~~~~~~~~~~~~~~~~~~~~~~~~~~~~~~~~~~                           |         |            |              |                  |

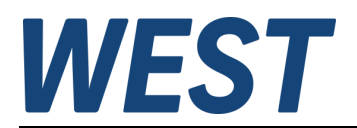

12. Jetzt kann man die Einstellungen der Parameter, z.B. "CURRENT" auf 500 ändern. Tippen Sie den Wert "500" ein und bestätigen Sie dies mit der Eingabetaste. Wählen Sie die Funktionstaste "Unterschiedliche Werte ins Gerät schreiben" oberhalb der Wertetabelle. Damit werden die geänderten Parameter in das Gert übertragen und dauerhaft gespeichert. Mit der Funktionstaste "Vergleichsdaten aus dem Gerät lesen" kann man die Übernahme der Daten kontrollieren.

| PACTware                                     | <b>P</b> V .                     | Lat.                    |                                      |             |              |                     |
|----------------------------------------------|----------------------------------|-------------------------|--------------------------------------|-------------|--------------|---------------------|
| Datei Bearbeiten Ansicht Projekt Gerätedaten | Extras Fenster Hilfe             |                         |                                      |             |              |                     |
| i 🗅 🥦 🖓 👘 - i 🔯 👘 i 🗖 🕸 🧃 i                  |                                  |                         |                                      |             |              |                     |
| Projekt # ×                                  | PAM-190-P-IO IODD1.              | 1 # Parameter           |                                      |             |              | 4 Þ 🗙 🦓             |
| Geräte Tag 🚺 🖳 🗱 Kanal                       | w.e.st. Hersteller www.w-e-      | st.de                   |                                      |             |              |                     |
| HOST PC                                      | PAM-190<br>P-IO Produkt PAM-190- | -P-IO Produkt           | 1d 21890061                          |             |              | VV.E.SI.            |
| E w IO-Link USB Master 2.0 / -F =↓           |                                  | D 10                    | R R R 8 7 A                          |             |              | atalo               |
|                                              | Menü                             | Name                    | Wert                                 | Gerätewert  | Standardwert | <u> </u>            |
|                                              |                                  | SENS                    | Unterschiedliche Werte ins Gerät sch | reiben 🗸 ON | ON           |                     |
|                                              | Parameter<br>Prozeszdaten        | R_UP                    | 100 ms                               | 100 ms      | 100 ms       | _                   |
|                                              | - Prozessdatenstruktur           | R_DOWN                  | 100 ms                               | 100 ms      | 100 ms       |                     |
|                                              | Ereignisse                       | MIN                     | 0                                    | 0           | 0            |                     |
|                                              | Anschlussbeschreibung            | MAX                     | 10000                                | 10000       | 10000        |                     |
|                                              |                                  | TRIGGER                 | 200                                  | 200         | 200          |                     |
|                                              |                                  | CURRENT                 | 500 mA                               | 500 mA      | 1000 mA      |                     |
|                                              |                                  | DAMPL                   | 500                                  | 500         | 500          |                     |
|                                              |                                  | DFREQ                   | 121 Hz                               | 121 Hz      | 121 Hz       |                     |
|                                              |                                  | PWM                     | 2604                                 | ▼ 2604      | 2604         |                     |
|                                              |                                  | ACC                     | ON                                   | - ON        | ON           |                     |
|                                              |                                  | PP/v/M                  | 7                                    | 7           | 7            |                     |
|                                              |                                  | IPWM                    | 40                                   | 40          | 40           |                     |
|                                              |                                  | IO_BASE                 | 10000                                | 10000       | 10000        |                     |
|                                              |                                  |                         |                                      |             |              |                     |
|                                              |                                  |                         |                                      |             |              |                     |
|                                              |                                  |                         |                                      |             |              |                     |
|                                              |                                  |                         |                                      |             |              |                     |
|                                              |                                  |                         |                                      |             |              |                     |
| < Þ                                          | Verbunden 💡                      | 🕽 Datensatz & Gerät 🛛 📓 | ) 🚳                                  |             |              |                     |
| 🕰 🖈 🕕 <noname> Administrator</noname>        |                                  |                         |                                      |             |              |                     |
| 📀 🧭 🚍 🔍 🚳                                    | 3                                |                         |                                      |             | DE 🔺 🙀       | 15:12<br>10.03.2020 |

13. Wählen Sie im linken Menü den Unterpunkt "Prozessdaten" und drücken Sie auf die Taste "Zyklisches Lesen …". Damit werden die aktuellen Daten des Gerätes zyklisch gelesen und angezeigt. Drücken Sie es noch einmal, um dies wieder zu deaktivieren.

| : 🗋 🥁 😹 🎒 🖓 : 📴 🐙 🧐 : 🗖 💯 🧏 🦓 🦄                                             | A PAM-190-P-IO IODD1                                                                                                    | 1 # Parameter                   |                                                |            | 4 6 X   |
|-----------------------------------------------------------------------------|----------------------------------------------------------------------------------------------------|---------------------------------|------------------------------------------------|------------|---------|
| Geräte Tag         ①         ②         ¾6         Kanal           避 HOST PC | W.EST. Hersteller WWW.W-C<br>PHA-190<br>P-10 Produkt PAM-190<br>Im Produkt PAM-190<br>Merŭ<br>Bertifikation<br>Prameter | +stde<br>+P+0 Produkt ld 218900 | 161<br>S T C C C C C C C C C C C C C C C C C C |            | W.E.ST. |
|                                                                             | Prozessdaten                                                                                                    | Name                            | Wert                                           | Gerätewert |         |
|                                                                             | Prozessdatenstruktur                                                                                                    | PDIN : Solenoid current         | 0,00000 mA                                     | 0.00000 mA |         |
|                                                                             | Ereignisse                                                                                                    | PDIN : IDERROR                  | true                                           | ▼ true     |         |
|                                                                             | - Anschlussbeschreibung                                                                                                 | PDIN : IIOLHTEMP                | true                                           | ▼ true     |         |
|                                                                             |                                                                                                    | PDIN · IOPENSOI                 | true                                           | ▼ true     |         |
|                                                                             |                                                                                                    | PDIN : ISHORTSOL                | Inte                                           | The second |         |
|                                                                             |                                                                                                    |                                 | Inte                                           | - true     |         |
|                                                                             |                                                                                                    |                                 | lave                                           |            |         |
|                                                                             |                                                                                                    | PDIN                            | uue                                            | • Inte     | V       |
|                                                                             |                                                                                                    | Ausgang (von Steuerung)         |                                                |            |         |
|                                                                             |                                                                                                    | Name                            | Wert                                           | Gerätewert |         |
|                                                                             |                                                                                                    | PDOUT : ENABLE                  | true                                           | ✓ true     |         |
|                                                                             |                                                                                                    | PDOUT : Setpoint                | 0,00000                                        | 0,00000    |         |
|                                                                             |                                                                                                    |                                 |                                                |            |         |
|                                                                             | Verbunden 0                                                                                                    | Datensatz & Gerät               | 6                                              |            |         |
|                                                                             | Acconnect &                                                                                                    | A narenzarz oz delat 🧏 🕺        | 2                                              |            |         |

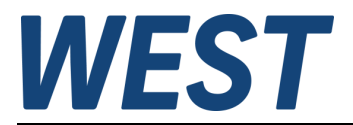

14. Zum Ansteuern des Gerätes ändern Sie das Steuerbit PDOUT: ENABLE auf "true" und geben Sie den gewünschten Sollwert bei "PDOUT : Setpoint" an, z.B. den Wert 10000 für 100% des Nennstroms. Drücken Sie die Taste "Write to Device (Download)".

Drücken Sie auf die Taste "Zyklisches Lesen …". Hiermit wird der tatsächliche Strom angezeigt (unter "PDIN: Solenoid current").

| PAM-190-P-IO_test.PW5 - PACTware               |                                 | 100                               |                      |            |            |                              |
|------------------------------------------------|---------------------------------|-----------------------------------|----------------------|------------|------------|------------------------------|
| Datei Bearbeiten Ansicht Projekt Gerätedaten E | extras Fenster Hilfe            |                                   |                      |            |            |                              |
| i 🗅 🧭 🛃 🚳 👘 - i 😫 👰 i 🗖 ⊵ 😫 🖄 🤇                |                                 |                                   |                      |            |            |                              |
| Projekt # ×                                    | PAM-190-P-IO IODD1              | .1 # Parameter                    |                      |            |            | a þ 🗙 🏹                      |
| Geräte Tag 🚺 🖳 🖧 Kanal                         | w.e.st. Hersteller www.w-       | ⊧st.de                            |                      |            |            | MEST @                       |
| HOST PC                                        | PAM-190<br>P-IO Produkt PAM-190 | Produkt ld 218900                 | 61                   |            |            | VV.E.ST.                     |
| □                                              |                                 |                                   |                      |            |            | atio                         |
|                                                | Menü                            |                                   |                      |            |            | ف                            |
|                                                | ldentifikation                  | Zyklisches Leser                  | n vom Gerät für      |            |            |                              |
|                                                | Parameter                       | Eingang (zur Ste Prozessdaten ei  | n - oder ausschalten |            |            |                              |
|                                                | Prozessdaten                    | Name                              | Wert                 |            | Gerätewert | <u>^</u>                     |
|                                                | Ereignisse                      | PDIN : Solenoid current           | 507,000 mA           | 1          | 507,000 mA |                              |
|                                                | Info                            | PDIN : IDERROR                    | true                 | - 1        | true       |                              |
|                                                | Anschlussbeschreibung           | PDIN : !IOLHTEMP                  | true                 | - 1        | true       |                              |
|                                                |                                 | PDIN : IOPENSOL                   | true                 | <b>•</b> 1 | true       |                              |
|                                                |                                 | PDIN : ISHORTSOL                  | true                 | - 1        | true       |                              |
|                                                |                                 | N PDIN : IAPIHTEMP                | true                 | • 1        | true       |                              |
|                                                |                                 | PDIN : IAPILOW/WRN                | true                 | - 1        | true       | V                            |
|                                                |                                 | Ausgang (von Steuerung)           |                      |            |            |                              |
|                                                |                                 | Name                              | Wert                 | L.         | Gerätewert |                              |
|                                                |                                 | PDOUT : ENABLE                    | true                 | • 1        | true       |                              |
|                                                |                                 | PDOUT : Setpoint                  | 10000,0              |            | 10000,0    |                              |
|                                                |                                 |                                   |                      |            |            |                              |
|                                                |                                 |                                   |                      |            |            |                              |
|                                                |                                 |                                   |                      |            |            |                              |
|                                                |                                 |                                   |                      |            |            |                              |
|                                                |                                 |                                   |                      |            |            |                              |
|                                                |                                 | O Destamanta da Casilta - 190 - 4 |                      |            |            |                              |
|                                                | S seinningen CE 3               | G Darensarz ez Gelar 18, 18       |                      |            |            |                              |
| PAM-190 est.PW5 Administrator                  |                                 |                                   |                      |            |            |                              |
| 🚱 🙆 🗒 🔍 📑                                      |                                 |                                   |                      |            |            | DE 🔺 隆 📫 15:35<br>10.03.2020 |

#### 4 Impressum

## W.E.St. Elektronik GmbH

Gewerbering 31 41372 Niederkrüchten

Tel.: +49 (0)2163 577355-0 Fax.: +49 (0)2163 577355-11

| Homepage: | www.w-e-st.de            |
|-----------|--------------------------|
| E-Mail:   | <u>contact@w-e-st.de</u> |

Datum: 18.07.2023

Die hier beschriebenen Daten und Eigenschaften dienen nur der Produktbeschreibung. Der Anwender ist angehalten, diese Daten zu beurteilen und auf die Eignung für den Einsatzfall zu prüfen. Eine allgemeine Eignung kann aus diesem Dokument nicht abgeleitet werden. Technische Änderungen durch Weiterentwicklung des in dieser Anleitung beschriebenen Produktes behalten wir uns vor. Die technischen Angaben und Abmessungen sind unverbindlich. Es können daraus keinerlei Ansprüche abgeleitet werden. Dieses Dokument ist urheberrechtlich geschützt.